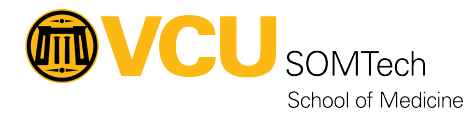

Knowledgebase > Simulation > Technical Materials > PC Support > Adding a PC to the Rams Domain

## Adding a PC to the Rams Domain

Hayden Snead - 2022-08-11 - PC Support

- 1. Acquire admin password for PC that is being added to the domain.
  - 1. Go to a PC that has LAPS UI installed.
  - $2. \ \ {\rm Run\ LAPS\ UI\ as\ an\ administrator}.$
  - 3. Enter the PC name that is being added to the domain and click "Search".

| 🎥 LAPS UI           |                      | — |        |  |
|---------------------|----------------------|---|--------|--|
| ComputerName        |                      |   |        |  |
| Example_PC          |                      |   | Search |  |
| Password            |                      |   | I      |  |
| Password expires    |                      |   |        |  |
| New expiration time |                      |   |        |  |
| Thursday , August   | 11, 2022 12:50:46 PM |   | Set    |  |
|                     |                      |   | Exit   |  |
|                     |                      |   | .:     |  |

- 4. The password will appear in the "Password" box.
- 2. Log on to the PC being added to the domain with admin privelages.
  - 1. Login with the username "simtech"
  - 2. Use the password acquired from LAPS.
- 3. Add the PC to the domain.
  - 1. Press the windows key or click the start menu and type "This PC".
  - 2. Right click on "This PC" and select **Properties.**
  - 3. Select Advanced system settings on the right side under Related settings.

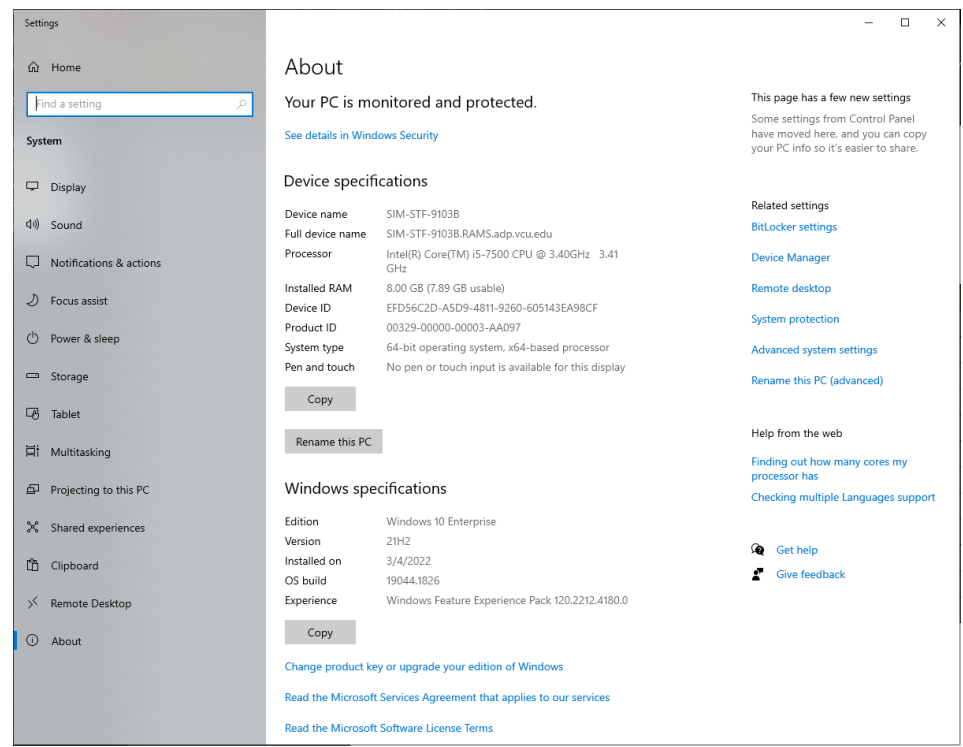

4. Select the Computer Name tab and click the "Change..." button.

| System Propertie                                                                          | s        |             |                   | ×             |  |  |
|-------------------------------------------------------------------------------------------|----------|-------------|-------------------|---------------|--|--|
| Computer Name                                                                             | Hardware | Advanced    | System Protection | Remote        |  |  |
| Windows uses the following information to identify your computer on the network.          |          |             |                   |               |  |  |
| Computer description:                                                                     |          |             |                   |               |  |  |
| For example: "Kitchen Computer" or "Mary's<br>Computer".                                  |          |             |                   |               |  |  |
| Full computer na                                                                          | ame:     |             |                   |               |  |  |
| Domain:                                                                                   | R        | AMS.adp.vcu | ı.edu             |               |  |  |
| To use a wizard to join a domain or workgroup, click <u>N</u> etwork ID                   |          |             |                   |               |  |  |
| To rename this computer or change its domain or <u>Change</u><br>workgroup, click Change. |          |             |                   |               |  |  |
|                                                                                           |          |             |                   |               |  |  |
|                                                                                           |          |             |                   |               |  |  |
|                                                                                           |          |             |                   |               |  |  |
|                                                                                           |          | ОК          | Cancel            | <u>A</u> pply |  |  |

5. Select the Domain option in the "Member of" box and enter RAMS.adp.vcu.edu.

| Computer Name/Domain Changes                                                                                      |  |  |  |  |  |  |  |
|----------------------------------------------------------------------------------------------------|--|--|--|--|--|--|--|
| You can change the name and the membership of this<br>computer. Changes might affect access to network resources. |  |  |  |  |  |  |  |
| Computer name:<br>Example_PC                                                                                      |  |  |  |  |  |  |  |
| Full computer name:<br>Example_PC.RAMS.adp.vcu.edu                                                                |  |  |  |  |  |  |  |
| More                                                                                                    |  |  |  |  |  |  |  |
| Member of                                                                                                    |  |  |  |  |  |  |  |
| Domain:                                                                                                    |  |  |  |  |  |  |  |
| RAMS.adp.vcu.edu                                                                                                  |  |  |  |  |  |  |  |
| O Workgroup:                                                                                                    |  |  |  |  |  |  |  |
| OK Cancel                                                                                                    |  |  |  |  |  |  |  |

6. Select OK and Apply on the properties boxes and the computer has now been added to the RAMS domain.